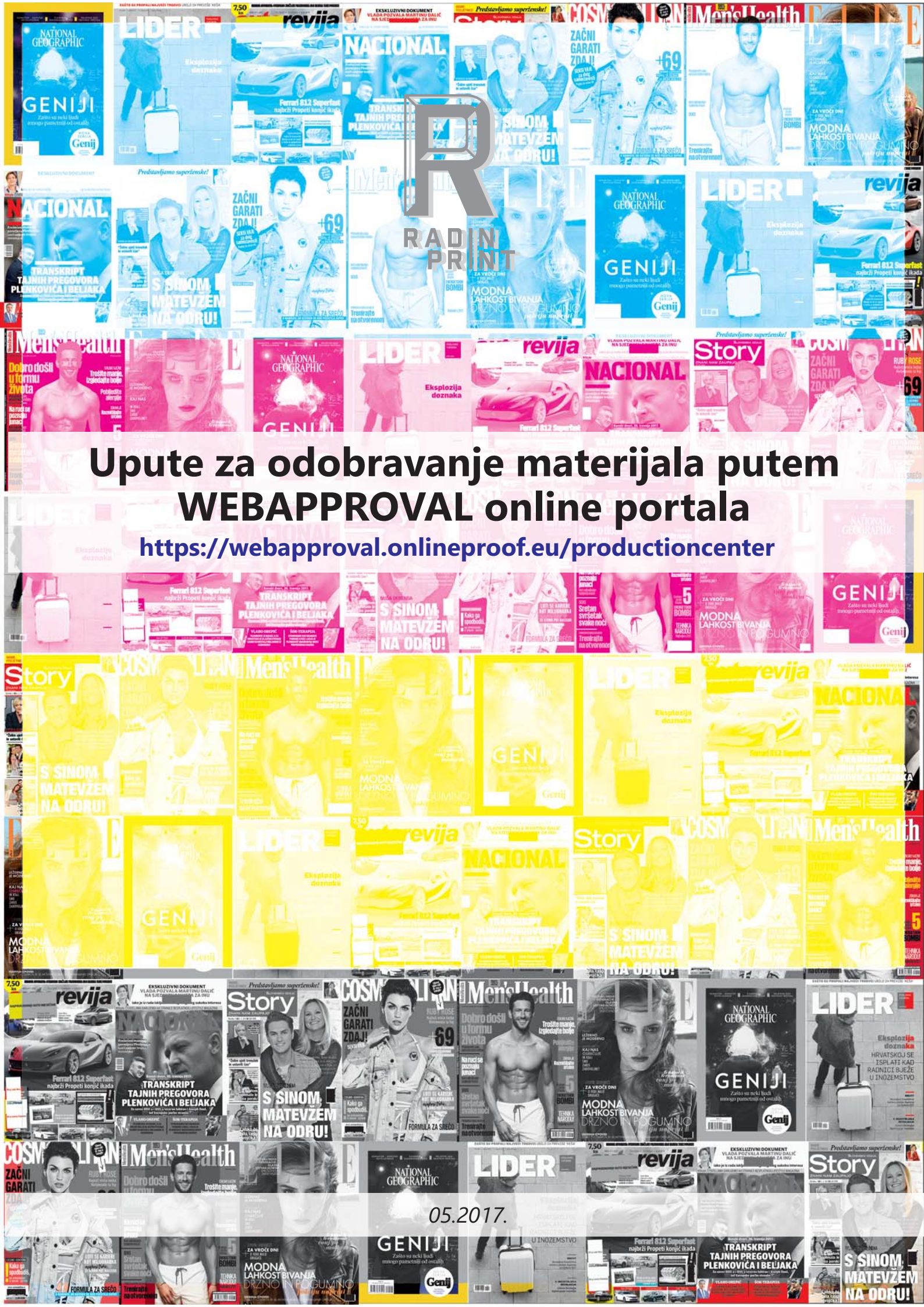

Poštovani,

pred Vama su upute za korištenje Webapproval portala za online odobravanje materijala za tisak.

INV I IN Mensiles Ifh

# **1. OTVARANJE NOVOG KORISNIKA/FIRME ZA PRISTUP PORTALU**

Kako bi Vam omogućili pristup našem portalu, potrebno je da nam dostavite slijedeće podatke:

- a) naziv poduzeća
- b) ime i prezime,
- c) e-mail na koji ćete dobivati obavijesti,
- d) kontakt broj telefona u slučaju da Vas trebamo kontaktirati
- e) jezik na kojem želite da se prikazuje portal. Dostupni jezici su:

English (US) English Dutch Czech Finnish French French (Canada) German Italian Japanese Korean Polish Portuguese (Portugal) Portuguese (Brazil) Russian Spanish Swedish Chinese (Simplified) Chinese (Traditional).

Standardno je sustav postavljen na engleski (English) jezik. Kada ste nam dostavili sve podatke, kreirat ćemo Vas kao firmu i korisnika u našem sustavu, za što ćete biti informirani automatski generiranom porukom (e-mail).

Šalje: Onlineproof Portal <<u>onlineproof@onlineproof.eu</u>> Datum: 08.05.2017. 09:23 (GMT+01:00) To:

Naslov: Activate your Webapproval account

Dear

An account has been created for you to access jobs of E-mail:

Please go to the following page to initialize your password:

 $\underline{https://webapproval.onlineproof.eu/productioncenter/changePassword.html?t=30ab6b00}{33bf-11e7-adda-005056843788}$ 

Pritiskom na link koji se nalazi pri dnu dobivenog e-maila, sustav će od Vas tada tražiti da 2× upišete Vaš novi password (zaporku).

1/5

Password (zaporku) koju tada postavite znate samo Vi i samo Vi ju možete promijeniti. To je napravljeno tako da ne bi bilo nikakve mogućnosti zloupotrebe sustava sa bilo koje strane.

05.2017. Copyright RADIN PRINT d.o.o.

| 1                              | Nebapproval       | 19-12 |  |
|--------------------------------|-------------------|-------|--|
| Password:<br>Confirm Password: |                   |       |  |
|                                | Change Password 💿 |       |  |

Kada ste upisali password (zaporku) i potvrdili ju sa *«Change Password»*, automatski ulazite u Webapproval portal.

Na gornjem lijevom dijelu nalazi se izbornik gdje Vam ujedno piše koliko Vaših poslova se trenutno nalazi na portalu.

🕞 🚺 1 Job

Pritiskom za ikonu strelice prema dolje otvara se izbornik:

Jobs

My Company

My Profile

Log Out

Jobs: popis svih Vaših poslova dostupnih na portalu,

My Company: osnovni podaci o Vašem poduzeću i popis korisnika (usera),

My Profile: pregled svih korisnika sustava.

Ukoliko imate Administratorska prava, tu možete dodavati i brisati korisnike unutar Vaše firme, mijenjati prava korisnika, mijenjati e-mail i druge podatke.

Log Out: izlaz iz portala.

## 2. DODAVANJE DODATNIH KORISNIKA

Kada želimo da više korisnika Vašeg poduzeća imaju mogućnost odobravanja materijala za tisak putem Webapproval portala potrebno je da za sve njih napravite «račune» u sustavu. Administrator sustava Vašeg poduzeća (Vi) to radi sam tako da odabere opciju:

2/5

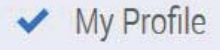

te u donjem lijevom kutu pritisne na:

| User Info  |                  |            |                              |                                                                                                    |
|------------|------------------|------------|------------------------------|----------------------------------------------------------------------------------------------------|
|            | First Name:      |            |                              |                                                                                                    |
|            | Last Name:       |            |                              |                                                                                                    |
|            | E-Mail:          |            |                              | The second second second second second second second second second second second second second second second se |
|            | User Name:       |            |                              |                                                                                                    |
|            | Phone:           |            |                              |                                                                                                    |
|            | Mobile:          |            |                              |                                                                                                    |
|            | Fax:             |            |                              | Contraction of the second second second second second second second second second second second second second s |
|            | Comment:         |            |                              |                                                                                                    |
|            |                  |            |                              |                                                                                                    |
|            |                  |            |                              |                                                                                                    |
| Liser Role | s                |            |                              |                                                                                                    |
|            |                  | <u>•</u> 1 | Administrator                |                                                                                                    |
|            |                  | 1          | Uploader                     | GEN                                                                                                    |
|            |                  | 66         | Approver                     | 144                                                                                                    |
| Preference | es               |            |                              |                                                                                                    |
|            | Language:        | Englis     | 1                            | •                                                                                                    |
|            | Units:           | Metric     | (mm)                         | <ul> <li>A 10 - 10</li> </ul>                                                                                   |
| w          | ebApproval 😡 : 🔽 | Send       | -mail                        |                                                                                                    |
|            | *                | 1          | Event                        |                                                                                                    |
|            |                  |            | First pages ready to inspect |                                                                                                    |
|            |                  |            | All pages ready to inspect   |                                                                                                    |
|            |                  |            | All pages approved           |                                                                                                    |
| A STREET   |                  | -          | Description                  |                                                                                                    |

Polja označena crvenom bojom su obavezna, a zelenom poželjna za popunjavanje. Korisnik ulazi u sustav koristeći svoju e-mail adresu, no možete svakome dodati i korisničko ime (username), pa korisnik potom može i na taj način pristupati sustavu.

Poljima koja su označena žutom bojom definirate korisnikova prava, da li je *«Administrator»* pa može raditi sve u sustavu ili je *«Approver»*, pa može odobravati materijale za tisak, ali ne može administrirati korisnike sustava za Vaše poduzeće, itd.

Pri dnu ekrana odaberete u kojem slučaju će korisnik dobiti e-mail i da li mu se uopće šalju e-mailovi. Potom odaberite opciju (pri dnu ekrana):

#### Save and Continue

i tako za sve dodatne korisnike portala

# 3. PREGLED I ODOBRAVANJE MATERIJALA ZA TISAK

Kada ste kreirali sve korisnike možete krenuti sa pregledavanjem i odobravanjem materijala za tisak. Pristup tom dijelu portala omogućen Vam je odabirom opcije *«Jobs»* u izborniku.

Jobs

Tada Vam se na ekranu pojavljuju svi poslovi koji su trenutno dostupni za odobravanje. Odabirom željenog posla otvara Vam se prikaz rasteriziranih (ripanih) stranica Vašeg posla. Prvobitni prikaz je tzv «flip-book», odn. metoda listanja stranica. Možete listati stranice jednu po jednu ili u tzv «spread-u», odn. spojene stranice. Željeni način prikaza stranica mijenjate odabirom ikona:

pregled strana po strana,

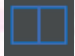

pregled spojenih strana.

- Od ostalih dostupnih opcija na ekranu Vam se nalaze:
- odobri stranicu,
- odbij/poništi stranicu,

🖼 odobri stranicu i otvori slijedeću stranicu.

Q povećalo

## dodatne opcije:

| Approve All Remaining Pages | odobravanje svih ostalih stra <mark>n</mark> ica,        |  |
|-----------------------------|----------------------------------------------------------|--|
| Download Softproof PDF      | preuzmite visokorezolucijski PDF na svoje računalo,      |  |
| Show Bleed & Boxes          | prikaži napuste i okvire,                                |  |
| Show Page Info              | prikaži informacije o stranici,                          |  |
| Show Help Pane              | prikaži prozor sa osnovnim uputama o korištenju sustava, |  |
| Online Help                 | otvori dodatne upute sa interneta.                       |  |
|                             |                                                          |  |

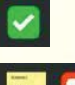

stranica odobrena

stranica odbijena/poništena + razlog za isto.

Jednom kada ste odobrili neku stranicu više joj ne možete mijenjati status.

Prilikom odbijanja (poništavanja) neke stranice morate navesti razlog odbijanja. Ukoliko nakon odbijanja (poništavanja) neke stranice ipak odlučite da je ta strana u redu, još uvijek imate mogućnost da ju odobrite uz upisivanje razloga promjene.

### VAŽNA NAPOMENA:

Ukoliko na svoje računalo preuzmete (downloadirate) PDF datoteku potrebno je da na Vašem računalu u PDF pregledniku uključite opciju OVERPRINT PREVIEW. To je potrebno zato jer je PDF datoteka koju ste preuzeli separirana na 4 boje (Cyan, Magenta, Yellow, Black), te se za ispravan prikaz mora uključiti ta opcija. Ako to ne napravite, na ekranu ćete vidjeti samo jednu separaciju (boju) i to vjerojatno ŽUTU.

05.2017. Copyright RADIN PRINT d.o.o.

# 4. PROMJENA ZAPORKE (PASSWORDA) U SLUČAJU GUBITKA/ZABORAVA ISTE

IN One Logit

Ukoliko ste izgubili svoju zaporku (password), otvorite Webapproval portal stranicu na adresi

# https://webapproval.onlineproof.eu/productioncenter

roviia

Kada Vam se otvori Webapproval portal, odaberite opciju «Forgot your password?»

|           | Webapproval           |          |
|-----------|-----------------------|----------|
|           | your-email@email.com  |          |
|           | Password              |          |
| 10.69.0-7 | Forgot your password? | Log On 💿 |

Sustav Vas potom pita da upišete svoju e-mail adresu ili korisničko ime (username):

| 101 | Webapp                                           | roval                                      |
|-----|--------------------------------------------------|--------------------------------------------|
|     | E-mail or User Name                              |                                            |
|     | Enter your email addre<br>email with instruction | ess or user name and an<br>s will be sent. |
|     | Cancel                                           | Submit 🕒                                   |

nakon čega Vam se na Vašu e-mail adresu (ukoliko je ispravno upisana) šalje e-mail slijedećeg sadržaja:

#### Dear,

You're receiving this email because you(or someone else) requested a password reset for your Webapproval account. Please go to the following page and choose a new password: https://webapproval.onlineproof.eu/productioncenter/changePasword.html?t=89f10-335-1e7ad-005683788

Pritiskom na link na dnu stranice ponovno Vam se otvara Webapproval portal i traži od Vas da upišete novu zaporku (password). Kada ste to učinili pritisnite na:

Change Password

čime ste zavšili proces promjene zaporke (passworda).

Mi nemamo mogućnost uvida u Vašu zaporku (password) niti promjenu iste.